## Microsoft Excel 2010 のリボンに、「パソコン決裁 オートプロテクトツール」のタブが表示されない現象について

·現象

Microsoft Excel 2010 のリボンに、「パソコン決裁 オートプロテクトツール」のタブ(タブ名は「シヤチハタ 電子印鑑」または「アドイン」)が表示されない。

### ・原因

Microsoft Excel 2010の使用状況やアップグレード等により以下の状態になると、「パソコン決裁オートプロテクトツール」のツールボタンが表示されません。

◇「パソコン決裁 オートプロテクトツール」のアドインファイルが削除された。

◇「パソコン決裁 オートプロテクトツール」のアドインファイルへの参照が無効になった。

◇「パソコン決裁 オートプロテクトツール」のタブ表示がオフになった。

### ・解決方法

以下の手順で、「パソコン決裁 オートプロテクトツール」の再設定を行ってください。

## ・操作手順

(1)Microsoft Excel を終了していることを確認し、エクスプローラを起動します。

(2)Microsoft Office がインストールされているフォルダ内にある[XLStart]フォルダにアクセスします。

- 例) Microsoft Office 2010をCドライブにデフォルト設定でインストールした場合は、[C:¥Program Files¥Microsoft Office¥Office14¥XLStart]です。
- (3)[XLStart]フォルダ内に「パソコン決裁オートプロテクトツール」のアドインファイル(satpr6e.xlam またはsatpr6e.xla)が格納されているか確認します。アドインファイルを確認できない場合は、操作手順(4)に進んでください。アドインファイルを確認できた場合は、操作手順(5)に進んでください。
- (4)下記フォルダに収録されている「パソコン決裁 オートプロテクトツール」のアドインファイルを、操作手順(2)でアクセスした [XLStart]フォルダに貼り付けます。

【パソコン決裁6の場合】

- 「パソコン決裁6捺印ツール」をインストールしたフォルダ内に収録されています。
- 例 [C:¥Program Files¥DstmpV6¥satpr6e.xlam または satpr6e.xla]

修正版の Excel アドインファイルを電子メール等で弊社より入手されている場合は、そのファイルを[XLStart]フォ ルダに貼り付けてください。(既に同一名のファイルがある場合は、そのまま上書き保存してください。) (5) Microsoft Excelを起動し、「パソコン決裁 オートプロテクトツール」のタブが表示されているか確認します。ツール バーが確認できた場合は、設定終了です。ツールバーが確認できない場合は、操作手順(6)に進んでください。

・パソコン決裁6 satpr6e.xlamの場合

| 🗶   🛃 10) = (°1 =   <del>.</del>                                                |          |    | Book1 - | Microsof | t Excel |            |
|---------------------------------------------------------------------------------|----------|----|---------|----------|---------|------------|
| ファイル ホーム 挿入 ペー                                                                  | ジ レイアウト  | 数式 | データ     | 校閲       | 表示      | シヤチハタ 電子印鑑 |
| ご         ご         ご         ご           電子印鑑 なつ印を 印鑑情 ワークシーをなつ印 取消し 報を表示 トを保護 | 深境<br>設定 |    |         |          |         |            |
| オートフ゜ロテクトツール6.05.02                                                             | 環境設定     |    |         |          |         |            |

・パソコン決裁6 satpr6e.xlaの場合

| 🗶   🛃 - 10 - 10 - 1 - 1 |             | Book1    | - Microsoft Excel |      |
|-------------------------|-------------|----------|-------------------|------|
| ファイル ホーム ま              | ■入 ページ レイアウ | ト 数式 データ | 校閲 表示             | アドイン |
| 🌽 ") 🛅 🛹 🎾              |             |          |                   |      |
|                         |             |          |                   |      |
| ユーザー設定のツール バー           |             |          |                   |      |

(6) Microsoft Excel画面左上にある[ファイル]をクリックし、次に[オプション]ボタンをクリックします。

[Excelのオプション]ダイアログボックスの左のフレームで[アドイン]を選択し、[管理]の[Excel アドイン]を選択して [設定]ボタンをクリックします。

| <b>X</b>   <b>→</b> <sup>1</sup> ) × ( <sup>1</sup> ×   <del>+</del> | Excel のオプション |                                                                            |                                                                                                    | ? 🔀                                  |
|----------------------------------------------------------------------|--------------|----------------------------------------------------------------------------|----------------------------------------------------------------------------------------------------|--------------------------------------|
| ファイル ホーム 挿入                                                          | 基本設定         | Microsoft Office のアドインの表示と管理を行い                                            | έτ.                                                                                                    |                                      |
| 🚽 上書き保存                                                              | 数式           |                                                                            |                                                                                                    |                                      |
| 🔜 名前を付けて保存                                                           | 文章校正         | 2F12                                                                       |                                                                                                    |                                      |
| ▶ 📑 開<                                                               | 言語           | 名前 ▲<br>アクティブなアブリケーション アドイン                                                | 場所                                                                                                    | 雇用 ▲                                 |
| 📄 閉じる                                                                | 詳細設定         | アクティブなアブリケーション アドインはありません                                                  |                                                                                                    |                                      |
| 信報                                                                   | リボンのユーザー設定   | Microsoft Actions Pane 3<br>Shachibata AutoprotectTool Office COM Addin    | mscoree dii                                                                                                    | XML 拡張パック                            |
|                                                                      | 7142         | カスタム XML データ<br>ソルバー アドイン                                                  | C:¥86)¥Microsoft Office¥Office14¥OFFRHD.DLL<br>C:¥e¥Office14¥Librarv¥SOLVER¥SOLVER.XLAM                                                               | ドキュメント検査 =<br>Excel アドイン             |
| 最近使用した<br>ファイル                                                       | セキュリティ センター  | ヘッダーとフッター<br>ユーロ通貨対応ツール                                                    | C:¥86)¥Microsoft Office¥Office14¥OFFRHD.DLL<br>C:¥ft Office¥Office14¥Library¥EUROTOOL.XLAM                                                            | ドキュメント検査<br>Excel アドイン               |
| 新規作成                                                                 |              | ラベル印刷ウィザード<br>日付 (XML)<br>非表示の行と列<br>キャーテーの内容                              | C:¥Office14¥Library¥Label Print¥labelprint.xlam<br>C:¥les¥microsoft shared¥Smart Tag¥MOFL.DLL<br>C:¥86)¥Microsoft Office¥Office14¥OFFRH.DLL           | Excel アドイン<br>操作<br>ドキュメント検査         |
| 印刷                                                                   |              | ##&示のF3合<br>非表示ワークシート<br>分析ツール<br>分析ツール - VBA                              | C:¥86)¥Microsoft Office+Office14¥OFFRHD.DLL<br>C:¥86)¥Microsoft Office44¥Library¥Analysis¥ATPVBAEN.XLAM<br>C:¥0ffice14¥Library¥Analysis¥ATPVBAEN.XLAM | ドキュメント検査<br>Excel アドイン<br>Excel アドイン |
| 保存と送信                                                                |              | TE () . Minute Antine Pres 2                                               |                                                                                                    | *                                    |
| ヘルプ                                                                  |              | アドイン: Microsoft Actions Pane 3<br>発行者: <なし><br>互換性: 互換性に関する情報はありません<br>増更い |                                                                                                    |                                      |
| ▶ オプション                                                              |              | ·咖개·<br>説明: {15727DE6-F92D-4E46-ACB4-0E2C58E                               | 331A18}                                                                                                    |                                      |
| 🛛 終了                                                                 |              |                                                                            |                                                                                                    |                                      |
|                                                                      |              | 管理(A): Excel アドイン ▼ 設定(G)                                                  | J                                                                                                    |                                      |
|                                                                      |              |                                                                            | ОК                                                                                                    | キャンセル                                |

(7) [アドイン]ダイアログボックスの[有効なアドイン]リストボックス内に、パソコン決裁のアドイン[パソコン決裁6]が表示されているか確認します。

| アドイン                                                                                                    | ? 💌                                                   |
|----------------------------------------------------------------------------------------------------|-------------------------------------------------------|
| 有効なアドイン(A):<br>□ ソルバー アドイン<br>□ ノバシコン決裁6<br>□ ユーロ通貨対応ツール<br>□ ラベル印刷ウィザード<br>□ 分析ツール<br>□ 分析ツール - VBA<br>パソコン決裁6 | OK<br>キャンセル<br>参照( <u>B</u> )<br>オートメーション( <u>U</u> ) |
|                                                                                                    |                                                       |

アドインが表示されている場合は、操作手順(8)に進んでください。 アドインが表示されていない場合は、操作手順(9)に進んでください。

(8) パソコン決裁のアドインのチェックボックスにチェックを入れて[アドイン]ダイアログボックスを閉じます。
 「パソコン決裁 オートプロテクトツール」のタブが表示されれば、設定終了です。

・パソコン決裁6 satpr6e.xlamの場合

| 🗶   🛃 🖉 × (° ×   <del>-</del>             |          |    | Book1 - | Microsof | ft Excel |            |
|-------------------------------------------|----------|----|---------|----------|----------|------------|
| ファイル ホーム 挿入 ペー:                           | ジ レイアウト  | 数式 | データ     | 校閲       | 表示       | シヤチハタ 電子印鑑 |
| a 🖉 🖉 👔                                   | -        |    |         |          |          |            |
| 電子印鑑 なつ印を 印鑑情 ワークシー<br>をなつ印 取消し 報を表示 トを保護 | 環境<br>設定 |    |         |          |          |            |
| オートフ゜ロテクトツール6.05.02                       | 環境設定     |    |         |          |          |            |

# ・パソコン決裁6 satpr6e.xlaの場合

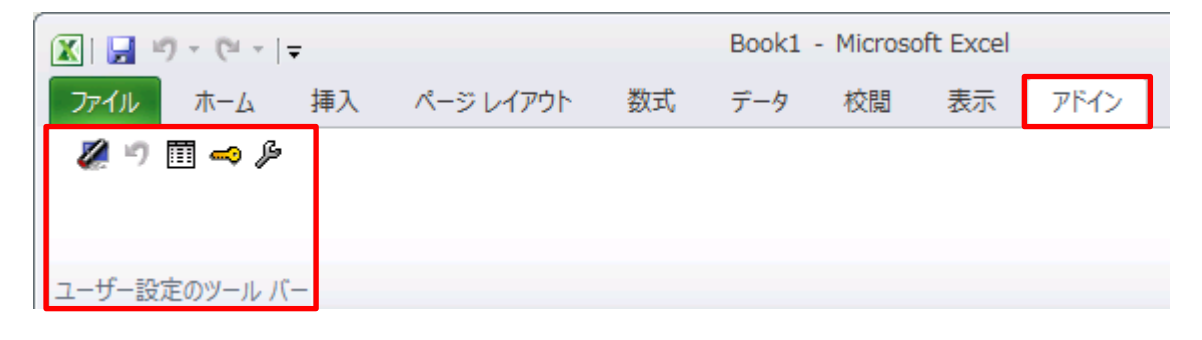

©2013 Shachihata Inc. All rights reserved.

(9) アドインが表示されていない場合は、[アドイン]ダイアログボックスの[参照]ボタンをクリックします。

| アドイン                                                                 | ? <b>*</b>                                            |
|----------------------------------------------------------------------|-------------------------------------------------------|
| 有効なアドイン( <u>A</u> ): フーロ通貨対応ツール ライリル印刷ウィザード 分析ツール 分析ツール - VBA C-t=85 | OK<br>キャンセル<br>参照( <u>B</u> )<br>オートメーション( <u>U</u> ) |
| oathing                                                              |                                                       |

(10)操作手順(3)で確認したExcelアドインファイル(satpr6e.xlamまたはsatpr6e.xla)を選択して、[OK]ボタンをクリックします。

| ▲ ファイルの参照                                                                                                    |                              |
|----------------------------------------------------------------------------------------------------|------------------------------|
| Coord → Control → Control → Cont | ✓ 4y XLSTARTの検索              |
| 整理 ▼ 新しいフォルダー                                                                                                    | III 🗸 🗊                      |
| X Microsoft Excel 合名前                                                                                                    | 種類 サイズ                       |
| 📓 satpr6e                                                                                                    | Microsoft Excel 330          |
| 🛧 お気に入り                                                                                                    |                              |
| 📔 ダウンロード 🗧                                                                                                    |                              |
| 📃 デスクトップ                                                                                                    |                              |
| 1911 最近表示した場所                                                                                                    |                              |
|                                                                                                    |                              |
| 🏹 ライブラリ                                                                                                    |                              |
| 📑 ドキュメント                                                                                                    |                              |
| 📔 ピクチャ                                                                                                    |                              |
| ■ ビデオ                                                                                                    |                              |
|                                                                                                    | m                            |
| ファイル名(№):                                                                                                    | <ul> <li>▼ アドイン ▼</li> </ul> |
| Y                                                                                                    | Y-ル(L) ▼ 開く(Q) ▼ キャンセル       |
|                                                                                                    | h.                           |

(11) [アドイン]ダイアログボックスの[有効なアドイン]リストボックス内に、パソコン決裁のアドインが表示されているか 確認します。パソコン決裁のアドインが表示されている場合は、チェックボックスにチェックをいれて[アドイン]ダイ アログボックスを閉じます。「パソコン決裁 オートプロテクトツール」のタブが表示され、設定終了です。